### 学生账号录入及交费查询操作指南

### 一、操作流程

**第一步:学生填写《中国工商银行自动转账付款授权书》,具体详见附件。** 需注意以下几点:

1、必须是学生本人在工商银行的开户信息。

2、建议用活期存折(卡),并且无须开通网上银行。

第二步:学生登录 <u>http://dis.bjtu.edu.cn/</u>平台,如实上报填写学费 扣款存折(卡)号。

1、具体操作方法请参阅下面<mark>操作指南</mark>。

2、操作注意事项:

(1)上报的存折(卡)号码必须是《中国工商银行自动转账付款授权书》 中提供的号码。

(2) 如需修改存折(卡)号,需与自己所在教学中心联系并重新签订付款授权书,经教学中心与北交大相关人员联系修改权限后,学生方可修改存折(卡)号,修改步骤同上。

第三步:按照校外学习中心、函授站(教学点)通知时间及学费标准存入足额学费。

1、北交大根据与教学中心商议的扣款时间进行扣缴学费,其他时间不会扣费。

2、在约定的扣缴学费期间,学生要保证账户余额超过所扣学费金额至少10元,学费方能扣缴成功。

3、建议存折(卡)日余额不小于300元,否则银行将收取小额账户管理费。

第四步:从网站或存折中核查交费信息。如扣费失败,请按平台提示的 失败原因修正自己卡号或者折号,或者存够足额学费,并联系自己所在 学习中心确定下次扣款时间。

## 二、操作指南

输入网址: <u>http://dis.bjtu.edu.cn/cms/index.do</u>, 出现登录页面(如下图), 在登录区输入学号、密码、验证码,选择"登录"进入学生工作室。

| <b>建成程</b><br>5000 d Ditter<br>800 d Ditter           | ④大学<br>万 4進 40 秋 百 学 院<br>Lasang Act Continung Excitants Burging Linkershy<br>取業法規 招生考栏 枕外站点 文井服多 学习指着 校本都 校友 | 象 工会园地 下                                | 和田田 新日本市街                                                                                  |
|-------------------------------------------------------|----------------------------------------------------------------------------------------------------|-----------------------------------------|--------------------------------------------------------------------------------------------|
| ● 登录<br>用户名:<br>密 码:<br>验证码: 2783                     | 日家网络精品课程                                                                                                    |                                         | <ul> <li>学习指南</li> <li>登录指面</li> <li>网上学习指面</li> <li>毕业设计指面</li> <li>申以设计指面</li> </ul>     |
| 登录 刷新验证码                                              | <ul> <li>●新闻点播</li> <li>提高课堂教学出数率保证教育质量——校本部夜大学任课教师座谈会主…</li> <li>远程学院召开第一届职工代表大会第二次会议</li> </ul>             | 更多 <b>•</b><br>2014-01-14<br>2013-12-20 | <ul> <li>平亚音舟指南</li> <li>2 实时交互</li> </ul>                                                 |
| <ul> <li> <b>招生园地</b> </li> <li>         P</li></ul>  | <ul> <li>         ・</li></ul>                                                                                 | 2013-12-16<br>2013-12-06<br>2013-11-22  | 直接课堂           ····································                                        |
| <ul> <li>报名流程</li> <li>录取查询</li> <li>投诉查处</li> </ul>  | - 如带本吧<br>● 学院通知                                                                                              | 9013 11 10<br>更多;                       | 网络统考园地<br>统考报名 统考通知                                                                        |
| ■ 在线咨询                                                | • 2014年上半年河北省自学考试实践环节报名、毕业申请等相关事宜通知                                                                           | 2014-05-22                              | 统考政策 报考指南<br>常见问题 统考培训                                                                     |
| 学习支持:<br>010-51686012<br>技术支持:                        | <ul> <li>关于2010级、2011级、2012级夜大学同学参加补考的通知</li> <li>2014年9月网络线考考生须知</li> </ul>                                  | 2014-05-22<br>2014-05-16                | 🔝 留言专区                                                                                     |
| 010-51686747工作日<br>010-51686412工作日<br>010-51686010周六日 | <ul> <li>2014年9月网络族考报名通知</li> <li>2014年上半年北京地区学位英语考试准考证领职通知</li> </ul>                                        | 2014-05-12<br>2014-04-17                | <ul> <li>ロ招生</li> <li>ロ数学</li> <li>ロ技术</li> <li>ロ学生工作</li> <li>ロ教务</li> <li>ロ考务</li> </ul> |
| 留学中心                                                  | 8 精品课程展示                                                                                                    |                                         | 院长信箱                                                                                       |

1、上报扣款存折(卡)号操作指南

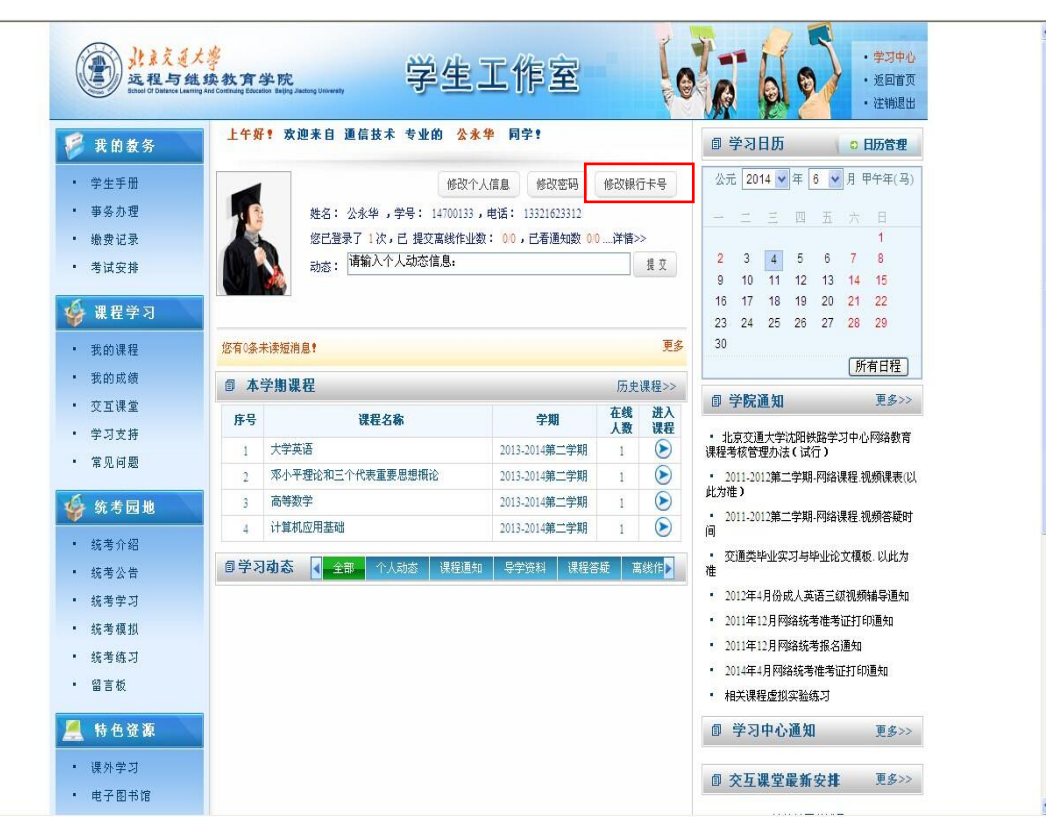

如下图: 输入工行账号 2 遍 (注: 应与所签工行授权书提供的账号相一致),检查确

#### 认无误后,点击"确认"

| 上午好   | ? 欢迎来自 通信技术 专业的  | 公永华 同学:                       | 即 学   |  |  |
|-------|------------------|-------------------------------|-------|--|--|
|       |                  | 修改个人信息 修改密码 修改银行卡号            | 公元    |  |  |
|       | 姓名: 公永华 ,学号: 14  | 700133,电话: 13321623312        |       |  |  |
| 1 Sec | 您已登录了 1 次,已 提了   | 修改银行卡                         |       |  |  |
|       | 动态: 请输入个人动态      | 银行卡号是您的学费扣除卡号,更改后将以新卡号作为扣费卡号, |       |  |  |
|       |                  |                               |       |  |  |
|       |                  |                               |       |  |  |
|       |                  | 頃運頃廖旼 [版1]下专六船为数于]            | 23 :  |  |  |
| 自己派行  | 汞1实短7月.思₹        | ※新卡号                          | 30    |  |  |
| 本     | 学期课程             | >> 确认卡号                       |       |  |  |
| 序号    | 课程名称             | 确认取消                          | 回 学   |  |  |
|       | +++++++==        | 2012-201-202-2020日            | * 北京  |  |  |
|       | X-F-Sela         | 2013-201-93                   | 课程考虑  |  |  |
| 2     | 邓小平理论和三个代表重要思想想论 | 2013-2014第二学期 1 🕑             | * 201 |  |  |

# 2、平台查询缴费情况操作指南

学生登录平台,点击【缴费记录】。

| 使                                   | 大學<br>送錄教育学院<br>ing And Continuing Baucation Beiling J | Isotong University | 学生工作        | 乍室         | 6    | 1 6  | · 学习中心<br>· 返回首页<br>· 》注册18日 |
|-------------------------------------|--------------------------------------------------------|--------------------|-------------|------------|------|------|------------------------------|
| 🧭 我的教务                              | ◎ 缴费记录                                                 | ţ                  |             |            |      |      |                              |
| <ul> <li>学生手册</li> </ul>            | 撇费年度                                                   | 缴费时间               | 确认时间        | 檄费金额       | 繳费类型 | 收费方式 | 收据(发票)号                      |
| <ul> <li>事务办理</li> </ul>            | 2014                                                   | 2014年03月10日        | 2014年03月11日 | 2380.0     |      | 银行代扣 | 1310884223                   |
| <ul> <li>繳费记录</li> </ul>            | 2015                                                   | 2015年04月01日        | 2015年04月03日 | 2380.0     |      | 银行代扣 | 1418368413                   |
| <ul> <li>考试安排</li> </ul>            |                                                        |                    |             |            |      |      |                              |
| 6                                   |                                                        |                    |             | 扣费失败条目     |      |      |                              |
| 梁程学习                                | h                                                      | 1费卡号               | 織費年度        | 缴费时间       | 应缴金额 | 实缴金  | <b>颜</b> 失败原因                |
| • 我的课程                              | 6212260                                                | 0200050110549      | 2015        | 2015-03-16 | 2380 | 0.00 | 余额不足                         |
| • 我的成绩                              |                                                        |                    |             | (110)      |      |      |                              |
| <ul> <li>交互课堂</li> </ul>            |                                                        |                    |             |            |      |      |                              |
| <ul> <li>・ 学习支持</li> <li></li></ul> |                                                        |                    |             |            |      |      |                              |
| <ul> <li>统考介绍</li> </ul>            |                                                        |                    |             |            |      |      |                              |
| • 统考公告                              |                                                        |                    |             |            |      |      |                              |
| • 统考学习                              |                                                        |                    |             |            |      |      |                              |
| • 统考模拟                              |                                                        |                    |             |            |      |      |                              |
| <ul> <li>统考练习</li> </ul>            |                                                        |                    |             |            |      |      |                              |
| • 留言板                               |                                                        |                    |             |            |      |      |                              |
| 🛃 特色资源                              |                                                        |                    |             |            |      |      |                              |
| • 课外学习                              |                                                        |                    |             |            |      |      |                              |
| <ul> <li>电子图书馆</li> </ul>           |                                                        |                    |             |            |      |      |                              |
|                                     |                                                        |                    |             |            |      |      |                              |
| <ul> <li>网上报告厅</li> </ul>           |                                                        |                    |             |            |      |      |                              |